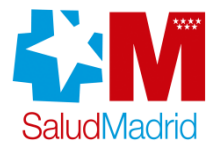

# Libre Elección – Expansión Piloto

Febrero 2010

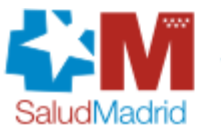

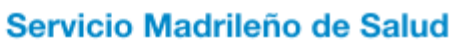

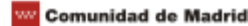

# Índice

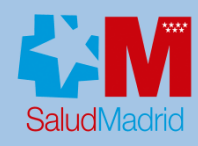

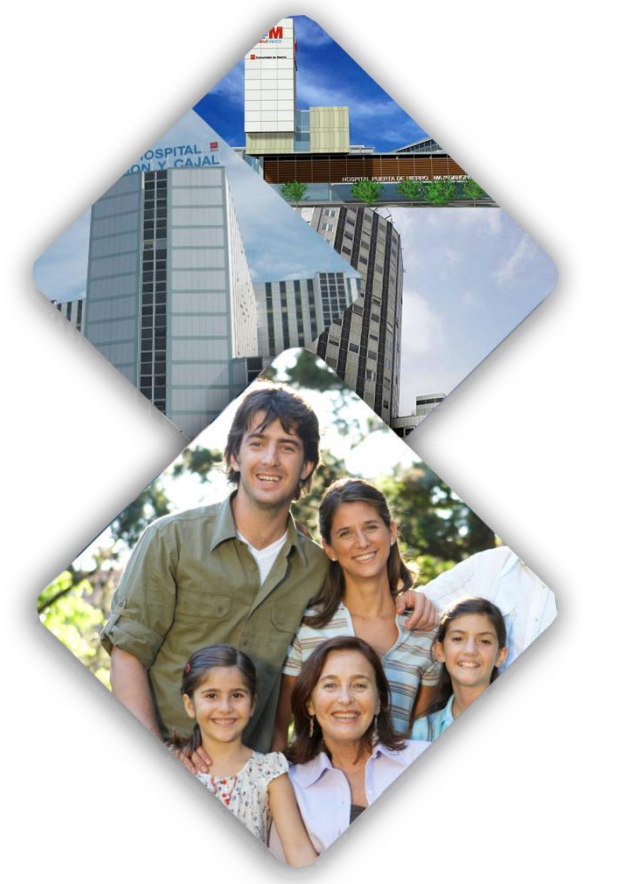

- 01. Introducción
- O2. Proyectos TI relacionados con Libre Elección
- 03. Expansión Piloto
- 04. Procedimiento temporal de citación LE durante la expansión de la solución definitiva
- 05. ANEXO

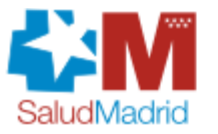

Servicio Madrileño de Salud

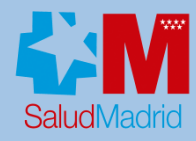

# ¿En qué consiste la Libre Elección?

Atención Primaria: médico de enfermero.

Libertad de elección de **familia, pediatra o** 

Atención Especializada:Libertad de elección demédico uhospital.

Podrán ejercer la libertad de elección los residentes en la Comunidad de Madrid, de conformidad con la normativa estatal y autonómica vigente.

La libertad de elección se ejercerá de forma individual por cada uno de los miembros de la unidad familiar. En los casos de menores de edad no emancipados o incapacitados la libertad de elección se ejercerá por sus padres, tutores o representantes legales.

![](_page_2_Picture_8.jpeg)

Servicio Madrileño de Salud

#### **01. Introducción**

![](_page_3_Picture_1.jpeg)

## Libre Elección en Atención Primaria

**Se ejercerá en cualquier momento**, y sin necesidad de justificación alguna.

**Cuando no exista elección expresa** del profesional y hasta que esta se produzca, la **administración sanitaria procederá a la asignación previa** de médico, pediatra y enfermero **en atención primaria**.

Con carácter excepcional, **la elección podrá ser denegada mediante resolución debidamente motivada**.

![](_page_3_Picture_6.jpeg)

Servicio Madrileño de Salud

![](_page_3_Picture_8.jpeg)

#### **01. Introducción**

![](_page_4_Picture_1.jpeg)

## Libre Elección en Atención Especializada

**Podrán elegir libremente médico en cualquier hospital y centro de especialidades** de la red pública de la Comunidad de Madrid (previa prescripción médica).

El procedimiento **tendrá en cuenta**, entre otras condiciones, **el grado de especialización** de los facultativos pertenecientes a cada servicio médico hospitalario.

Supondrá que todos los actos relacionados con un mismo proceso clínico serán atendidos en el mismo hospital, sin perjuicio de la asistencia en centros hospitalarios de referencia. No será posible la elección simultánea de varios especialistas para el mismo proceso clínico con carácter excepcional, la elección podrá ser

denegada mediante resolución debidamente motivada.

![](_page_4_Picture_7.jpeg)

![](_page_4_Picture_8.jpeg)

#### 02. Proyectos TI relacionados con Libre Elección

![](_page_5_Picture_1.jpeg)

![](_page_5_Figure_2.jpeg)

#### 02. Proyectos TI relacionados con Libre Elección: Cronograma

![](_page_6_Picture_1.jpeg)

![](_page_6_Figure_2.jpeg)

![](_page_7_Picture_1.jpeg)

![](_page_7_Figure_2.jpeg)

| May. 09 Jun. 09 Jul. 09 Ago. 09 Sep. 09 Oct. 09 N          | lov. 09 Dic. 09 Ene. 10 | Jun. 10 Dic. 10                                              |
|------------------------------------------------------------|-------------------------|--------------------------------------------------------------|
| Documentación clínica accesible por el profesional en AE   | 0<br>0<br>0             |                                                              |
| HORUS: visor de<br>Historias Clínicas<br>Unificadas (HHCC) |                         | 15/03/10 Puesta en producción<br>Documentación Clínica en AE |

![](_page_7_Picture_4.jpeg)

#### 02. Proyectos TI relacionados con Libre Elección: Cronograma

![](_page_8_Picture_1.jpeg)

![](_page_8_Figure_2.jpeg)

![](_page_8_Picture_3.jpeg)

Madrid fobror

![](_page_9_Picture_1.jpeg)

# Objetivo

#### Citas de Atención Primaria:

Desplegar el sistema de Cita Voz en Atención Primaria

Trasferencias de llamadas al **CAP** en caso de **desbordamiento** en el centro de salud.

![](_page_9_Picture_6.jpeg)

#### Citas de Atención Especializada:

Centralización de las **citas de AP a AE** en un Call Center, permitiendo ejercer la libertad de elección en atención especializada para los hospitales:

- Hospital Clínico San Carlos
- Hospital Fundación Jiménez Díaz
- H. U. Puerta de Hierro- Majadahonda

Comunidad de Madrid

- Hospital Fuenlabrada
- Hospital El Escorial
- Hospital Universitario La Paz
- Hospital Carlos III

![](_page_9_Picture_16.jpeg)

Servicio Madrileño de Salud

SaludMadrid

![](_page_10_Picture_1.jpeg)

![](_page_10_Figure_2.jpeg)

![](_page_11_Picture_1.jpeg)

![](_page_11_Figure_2.jpeg)

Página 12

![](_page_12_Picture_1.jpeg)

![](_page_12_Figure_2.jpeg)

Citación centralizada a través del CAP (Centro de Atención Personalizada), de las consultas primeras en 3 centros del área VI y 1 centro del área VII:

#### ✓Área VI:

- Las Matas (30/11/2009)
- Brunete (10/12/2009)
- Somosaguas (18/12/2009)
- ✓Área VII:
  - Caramuel (14/01/2010)

Hasta el 22 de Febrero se han gestionado desde el CAP 3.210 solicitudes de cita recibidas desde los 3 centros anteriores.

![](_page_12_Picture_11.jpeg)

Servicio Madrileño de Salud

![](_page_12_Picture_13.jpeg)

![](_page_13_Picture_1.jpeg)

![](_page_13_Figure_2.jpeg)

![](_page_14_Picture_1.jpeg)

![](_page_14_Figure_2.jpeg)

![](_page_14_Picture_3.jpeg)

Servicio Madrileño de Salud

![](_page_14_Picture_5.jpeg)

febrero de 2010

Página 15

![](_page_15_Picture_1.jpeg)

![](_page_15_Figure_2.jpeg)

![](_page_16_Picture_1.jpeg)

![](_page_16_Figure_2.jpeg)

![](_page_17_Picture_1.jpeg)

![](_page_17_Figure_2.jpeg)

![](_page_18_Picture_1.jpeg)

![](_page_18_Figure_2.jpeg)

Servicio Madrileño de Salud SaludMadrid

![](_page_19_Picture_1.jpeg)

![](_page_19_Figure_2.jpeg)

![](_page_20_Picture_1.jpeg)

![](_page_20_Figure_2.jpeg)

![](_page_21_Picture_1.jpeg)

![](_page_21_Figure_2.jpeg)

![](_page_22_Picture_1.jpeg)

![](_page_22_Figure_2.jpeg)

#### Citas de AP a AE: Tareas a realizar

 Comunicación nuevo flujo de citación AP-AE (centralización citación, catálogos normalizados de servicios y prestaciones, etc.)

- Atención Primaria:
  - Formación aplicativo SCAE (Médicos, pediatras, enfermeros).
- Hospitales:
  - Admisión:
    - Publicación de agendas para Multicita, incluyendo nueva información: Catálogo Normalizado de Servicios y Prestaciones, Visibilidad de agendas (AP, AE, Libre Elección), Tipos de agenda (general, monográfica), agendas por profesional.
    - Poner a disposición del CAP una persona responsable de admisión.
  - **Especialistas**: nuevas citas de pacientes por Libre Elección en su listado.

![](_page_22_Picture_12.jpeg)

![](_page_23_Picture_1.jpeg)

![](_page_23_Picture_2.jpeg)

#### Citas de AP a AE: Impacto Multicita en Hospitales

#### Modificaciones HIS:

- Tareas a realizar por Admisión:
  - Creación de campos asociados a cada agenda (Servicio Maestro CAM / Prestación Maestra CAM) para que sean cumplimentados por Admisión.
  - Cumplimentación del campo Visibilidad (a nivel de agenda, prestación o bloque)

#### Cambios en el HIS:

- Identificación de cita si es de Libre Elección o no, siendo almacenada esta información asociada a la cita y visible en los listados de consulta.
- Identificación de cita si es debida a la Libre Elección por Especialista, siendo visible este campo en los listados de consulta.
  - Identificación de cita por sospecta de malignidad.

![](_page_23_Picture_12.jpeg)

Servicio Madrileño de Salud

![](_page_24_Picture_1.jpeg)

![](_page_24_Picture_2.jpeg)

#### Citas de AP a AE: Impacto Multicita en Hospitales

- Cambios en el HIS (cont.):
  - Eliminación de obligatoriedad de rellenar el campo de especialista de cada agenda.
  - Actualización en el HIS de los datos de contacto del paciente (domicilio, e-mail y teléfono) con los que se envían en el Registro y en la Reprogramación de citas.
  - Incorporación de las fechas para el cálculo de la demora asociadas a la cita, por lo que al registrar una cita debe guardarse en HIS la siguiente información:
    - Fecha de indicación del médico.
    - Fecha de aplazamiento voluntario.
    - Fecha efectiva de la cita.
    - Motivo de la demora.
    - Fecha del 1º hueco para el servicio y prestación en el centro citado.
    - Fecha del 1º hueco para el servicio y prestación en el Hospital citado.
    - Eacha dal 10 huges para al convisio y prostación on al área da

#### 04. Procedimiento temporal de citación LE durante la expansión de la solución definitiva

![](_page_25_Picture_1.jpeg)

## Actuación de las UNADs de los Centros de Salud

#### Solución temporal de citación de pacientes que solicitan ejercer el derecho de LE

![](_page_25_Figure_4.jpeg)

![](_page_26_Picture_1.jpeg)

| Ejchero Editar Gestión Auxiliares Listados Ventana Solution Statement of the second statement of the second stateme | Ayuda                                                                                                    | Curso Clínico<br>Episodios<br>H1/11/11 - HOJA DE EVOLUCION<br>H1/11/11 - ACTIVIDADES PREVENTIVAS                                                                                | × Perdi                                                                                                    | <b>1.</b> Desd<br>Intercon<br>OMIAP s<br>Especiali<br>nuevo ca                   | e el Parte de<br>sulta de<br>se selecciona<br>idad según e<br>atálogo. | e<br>i la<br>el |
|----------------------------------------------------------------------------------------------------|----------------------------------------------------------------------------------------------------|----------------------------------------------------------------------------------------------------|----------------------------------------------------------------------------------------------------|----------------------------------------------------------------------------------|------------------------------------------------------------------------|-----------------|
| Antecedentes Ant Familiares Ant. Ginecológicos Ant. Ginecológicos Ant. Ginérogicos Prob.Sociales                                                                                                    | Cabecera Interd<br>Cabecera Interd<br>Fecha O.M.<br>Emisor<br>Receptor<br>Centro<br>Especialidad<br>Prueba<br>Protocolo<br>Especialista<br>Diagnóstico<br>Diagnóstico<br>O Diagnóstico<br>C Diagnóstico<br>C Jognóstico<br>C Seguimiento<br>© Consulta ext<br>Motivo Intercons<br>Motivo Intercons | onsulta<br>25/11/2009<br>SUP SUPERVISOR KI<br>(XX XXXXXXXXXXXXXX<br>MOST Hosp. DE MOSTOLES<br>1 NUEVA PRIMARIA<br>7<br>7<br>7<br>7<br>7<br>7<br>7<br>7<br>7<br>7<br>7<br>7<br>7 | Tipo de Petición Visita Técnica  Lista Especialidad Médica  Especialidades  Descripción  Alergología Infantil  Anestesia y Reanimación/U. del  Angiología y C. Vascular Arter  Angiología y C. Vascular Arter  Angiología y C. Vascular Arter  Angiología y C. Vascular Arter  Angiología y C. Vascular Arter  Angiología y C. Vascular Infantil  C. Maxilofacial Infantil  Cardiología  Cardiología Infantil | Código                                                                           |                                                                        |                 |
|                                                                                                    |                                                                                                    |                                                                                                    | Elegir                                                                                                    | Cerrar                                                                           |                                                                        |                 |
|                                                                                                    |                                                                                                    |                                                                                                    | Aceptar 🔀 Cancelar                                                                                                    | 🔯 Pdte, Cita                                                                     |                                                                        |                 |
| Londicionantes y problemas                                                                                                    |                                                                                                    | Procedimientos Terapéuticos                                                                                                    |                                                                                                    | Dete. Result<br>Dete. Result<br>Dete. Ver<br>Dete. Ver<br>Dete. Ver<br>Dete. Ver | ar<br>ado                                                              |                 |

![](_page_26_Picture_3.jpeg)

![](_page_27_Picture_1.jpeg)

| 🛃 Eichero Editar Gestión Auxiliares Listados Ventan                                            | na <u>A</u> yuda                                                                                                    | _ [8  ×]                                                                                                    |
|------------------------------------------------------------------------------------------------|----------------------------------------------------------------------------------------------------|----------------------------------------------------------------------------------------------------|
| Apuntes                                                                                        | Image: Second second second | <b>2.</b> A continuación se<br>introduce la Prestación                                                                                                    |
|                                                                                                | 🚱 Orden Clínica Interconsulta                                                                                                    | Pendientes                                                                                                    |
|                                                                                                | Cabecera Interconsulta           Fecha O.M.         25/11/2009           Emisor         SUP           Receptor         XXX           XXX         XXXXXXXXXXXXXXXXXXXXXXXXXXXXXXXXXXXX                                                                                                    | Lista de Pruebas de Interconsulta                                                                                                    |
|                                                                                                | Prueba 1 INJEVA PRIMARIA<br>Protocolo Especialista                                                                                                    | Código Descripción                                                                                                    |
| Antecedentes Alergias Ant. Familiares Ant. Médicos Ant. Médicos Ant. Quirúrgicos Prob.Sociales | Diagnóstico Tipo petición Tipo petición Tipo petición Diagnóstico Diagnóstico Diagnóstico Diagnóstico Tratamiento Diagnóstico y tratamiento Seguimiento Consulta extra acordada Motivo interconsulta ActiviDaDES PREVENTIVAS                                                                                                    | L004         PROVEC. ESPECIALES DE TORAX: DECUBITOS, L           L005         PARRILA COSTAL           L006         ESTERNON           L007         PARRILA COSTAL           L008         MANDIBULA DOS PROVECCIONES           L009         MASTODES CLATRO PROVECCIONES           L001         SENOS PRANIASALES           L011         HUESOS PROPIOS DE LA NARIZ           L012         CARA, ORBITA, HENDIDURA ESFENIODAL ETC.           L013         CRANEO AP V LAT           S         L014         ARTICULACION TEMPOROMANDIBULAR (BA/BC) B           L015         SILLA TURCA           L016         CUELLO PARTES BLANDAS/CAVIM           L017         DENTAL INDIVIDUAL, INTRABUCAL           L018         ORTOPANTOGRAFIA                                                                                                    |
|                                                                                                |                                                                                                    | Afladir Cerrar                                                                                                    |
| Condicionantes y problemas                                                                     | Procedimientos Terapéuticos                                                                                                    | Image: Constraint of the second of the second of the se |

![](_page_27_Picture_3.jpeg)

Servicio Madrileño de Salud

![](_page_28_Picture_1.jpeg)

| Image: Section Auxiliares Listados Ventana         Image: Section Auxiliares Listados Ventana         Image: Sectio | Ayuda                                                                                                    | 3. Una vez introducidos<br>todos los datos pulsamos<br>el botón "aceptar".                                                                                                    |
|----------------------------------------------------------------------------------------------------|----------------------------------------------------------------------------------------------------|----------------------------------------------------------------------------------------------------|
|                                                                                                    | Orden Clínica Interconsulta     Interconsulta                                                                                                    | Pendientes                                                                                                    |
| <br>✓    ●      ✓    ●                                                                                                    | Cabecera Interconsulta       Tipo de Petición         Fecha O.M.       [25/11/2009]         Emisor       SUPER/VISOR KI         Receptor       XXX         XXX       XXX XXXXXX         Centro       MOST         Hosp. DE MOSTOLES       ?         Especialidad       Cardiología         Prueba       L001         CONSULTA PRIMERA       ?         Protocolo       ?         Especialista       ?         Diagnóstico       799         Otras causas desconocidas y mal definidas de m       ? | Part Part Plan personal                                                                                                    |
| Antecedentes<br>Ant-gias<br>Ant-familiares<br>Ant. Médicos<br>Ant. Ginecológicos<br>Ant. Quirúrgicos<br>Prob.Sociales                                                                                                    | Tipo petición       Prioridad       Fecha de realización         C 2º opinión       C Tratamiento       Preferente       C Aproximada         © Diagnóstico y tratamiento       C Normal       C Fecha Exacta       C Fecha Exacta         © Consulta extra acordada       E Sospecha Malignidad       Fecha genda       Según agenda                                                                                                    | Mostrar PLAN PERSONAL                                                                                                    |
|                                                                                                    |                                                                                                    | 🕼 Todas<br>🕼 Pdte. Cita                                                                                                    |
| Condicionantes y problemas                                                                                                    | Procedimientos Diagnosticos     Procedimientos Terapéuticos                                                                                                    | Image: Constraint of the constraint of the constr |

![](_page_28_Picture_3.jpeg)

![](_page_29_Picture_1.jpeg)

![](_page_29_Figure_2.jpeg)

SaludMadrid

![](_page_30_Picture_1.jpeg)

| Solicitud de Cita<br>Atención Especi | ı en<br>alizada (SCAE)                                             |                                                    | consejeria de sanidad<br>Comunidad de Madrid |
|--------------------------------------|--------------------------------------------------------------------|----------------------------------------------------|----------------------------------------------|
| Solicitud CAE                        | martes, 24 de noviembre<br>de 2009                                 | Usuario: XXXXX XXXXX                               | Perfil: Atención Primaria -                  |
| Nueva Solicitud                      | Confirme Teléfono de conta                                         | cto                                                |                                              |
| Cerrar Sesión                        | Paciente                                                           | XXXXXXXX XXXXXXXX XXXXXXXXX                        |                                              |
|                                      | Fecha Nacimiento                                                   | 25/06/1970                                         |                                              |
|                                      | Documento                                                          | X0000000X                                          |                                              |
|                                      | 1er Telefono                                                       | 913281474                                          |                                              |
|                                      | 2do Telefono                                                       | Datos a rellenar                                   |                                              |
|                                      | Móvil                                                              | Datos a rellenar                                   |                                              |
|                                      | Aviso: Se va a proceder a impr<br>impresora está lista antes de pu | imir el resguardo de la solicitud<br>Ilsar Guardar | l, por favor confirme que la                 |

**5.** El profesional seleccionará uno de los teléfonos mostrados (aquél en el que el paciente quiere que le localicen para gestionarle la cita). En el caso que el teléfono que indique el paciente no se encuentre entre los teléfonos propuestos, el profesional deberá introducirlo o modificar uno ya existente (en el caso de que no haya campo de texto libre).

![](_page_30_Picture_4.jpeg)

Servicio Madrileño de Salud

Comunidad de Madrid

![](_page_31_Picture_1.jpeg)

![](_page_31_Figure_2.jpeg)

Comunidad de Madrid

6. Tras pulsar el botón "Guardar" en la pantalla anterior, se imprimirá automáticamente el justificante de petición de cita, que deberá entregarse al paciente junto al parte de interconsulta generado.

Además le aparecerá está pantalla que le permite volver a imprimir el resguardo en el caso que haya surgido un problema con la impresión. El botón "cerrar" permitirá salir del aplicativo para continuar con OMIAP.

![](_page_31_Picture_5.jpeg)

![](_page_32_Picture_1.jpeg)

| <image/> <image/> <image/> <form><form><form><form><form><form><form><form><form><form><form></form></form></form></form></form></form></form></form></form></form></form> | <b>7.</b><br>Justificante<br>de la<br>Petición de<br>CITA que<br>se lleva el<br>paciente<br>con el nº<br>de<br>identificado<br>r solicitado<br>por el CAP<br>para la<br>gestión de<br>la cita | <section-header><text><form></form></text></section-header> | <b>8</b> . PIC<br>para el<br>paciente |
|----------------------------------------------------------------------------------------------------|----------------------------------------------------------------------------------------------------|-------------------------------------------------------------|---------------------------------------|

![](_page_32_Picture_3.jpeg)

Servicio Madrileño de Salud

![](_page_32_Picture_5.jpeg)

![](_page_33_Picture_1.jpeg)

El paciente podrá acudir a la unidad de administración para solucionar una posible incidencia surgida durante el registro de la **solicitud de cita de especializada** en la consulta. En dicho caso, el administrativo deberá:

| Lista de Pacientes                                                                                  |                                      |                                |                        | <b>1.</b> Buscar al paciente. A            |
|----------------------------------------------------------------------------------------------------|--------------------------------------|--------------------------------|------------------------|--------------------------------------------|
| Lista de Pacientes Primer Apellido Segundo Apellido                                                 | Nombre Por IIS                       | Por NHC Por DNI Por            | NA <u>S</u> S Interno  | continuación pulsará en "Cita<br>con PIC". |
| V/A       Tipo       Primer Apellido         15       S       PRUEBA         3       S       PRUEBA | Segundo Apellido<br>PRUEBA<br>PRUEBA | Nombre<br>MUJER TE<br>MUJERCAN | TIS<br>EST111111222222 |                                            |
| FLASH     Cita con PIC       Image: Cita con PIC     Image: Cita con PIC                            | SCAE 🗹 Citars.                       | Citar c. 🛨 Aña                 | adir 🔼 Modificar       |                                            |

![](_page_33_Picture_4.jpeg)

![](_page_34_Picture_1.jpeg)

| Actividades Recibidas Actividades Recibidas Actividades generadas para el paciente : PRUEBA PRUEBA, MUJER. No rea                                                                                                    | izadas                                                                                                    |                 |                                                                             |
|----------------------------------------------------------------------------------------------------|----------------------------------------------------------------------------------------------------|-----------------|-----------------------------------------------------------------------------|
| Solicitul     Realizadas       Fecha     Hora       19/05/09     16:15       16/11/09     16:17       16/11/09     16:21   Cita con especialista - Administrativo - Cita con especialista - Administrativo - Cita con especialista - Adminis | Comentario<br>INT radiologia cex - primeras visitas<br>INT alergología - consulta primera<br>INT alergología - consulta primera | Detalles        | <b>2.</b> A continuación accederá a la pantalla de "Actividades Recibidas". |
| INT aparato digestivo - huesos propios de la nariz                                                                                                    | Cita Múltiple                                                                                                    | Realizar Acción |                                                                             |

![](_page_34_Picture_3.jpeg)

![](_page_35_Picture_1.jpeg)

![](_page_35_Figure_2.jpeg)

**3.** En la pantalla de "Acciones realizadas" pulsamos sobre la pestaña "Realizadas", ya que la tarea habrá pasado a estado "realizado". A continuación seleccionamos la tarea que ha dado error y pulsamos en el botón "Deshacer asignación".

![](_page_35_Picture_4.jpeg)

![](_page_36_Picture_1.jpeg)

![](_page_36_Figure_2.jpeg)

![](_page_37_Picture_1.jpeg)

![](_page_37_Picture_2.jpeg)

**5.** En ese momento accederemos a la pantalla de Solicitud de Cita, donde se nos informará de la incidencia encontrada. En este caso no se ha encontrado al paciente en Cibeles.

**6**. Pulsamos sobre el botón "Buscar". En el caso de que se disponga de lector de tarjeta, será posible utilizar el botón "Leer Tarjeta".

Servicio Madrileño de Salud

![](_page_38_Picture_1.jpeg)

![](_page_38_Figure_2.jpeg)

![](_page_38_Picture_3.jpeg)

![](_page_39_Picture_1.jpeg)

| olicitud CAE         |                     | miércoles, 03 de febrero de | 2010 Usuario:            | Per   | Paciente"        |     |
|----------------------|---------------------|-----------------------------|--------------------------|-------|------------------|-----|
| Nueva Solicitud      | Guardar 🛛 🔯         | Salir                       |                          |       | confirmamos el   |     |
| Consulta Solicitudes | Datos Paciente Dato | os Prescripción             |                          | _     | teléfono de cont | act |
| Cerrar Sesión        | 1er Apellido:       | PRUEBA                      | 2do Apellido:            | CE    | del paciente.    |     |
|                      | Nombre:             | PRUEBA                      | F. Nacimiento:           | 25/0  | 01/2008          |     |
|                      | Edad:               | 2                           | Sexo:                    | Hom   | bre              |     |
|                      | DNI/NIE:            |                             | Pasaporte:               |       |                  |     |
|                      | Domicilio:          |                             | Cod. Postal:             |       |                  |     |
|                      | Municipio:          |                             | Provincia:               | MAD   | RID              |     |
|                      | 1er Teléfono:       |                             | 2do Teléfono:            |       |                  |     |
|                      | Móvil:              |                             | Email:                   |       |                  |     |
|                      | CIP Autonómico:     |                             | CIP SNS:                 |       |                  |     |
|                      | Nº de afiliación    | 6                           | Nº afiliación asistencia |       |                  |     |
|                      | propio:             |                             | sanitaria:               |       |                  |     |
|                      | Hospital Ref.:      | HOSPITAL DE EL ESCORIAL     | 🚷 Leer Tarjeta           | 44    | Buscar           |     |
|                      | E Datos de Contact  | 0.                          | 2017 SAR                 |       |                  |     |
|                      | 1er Telefono 9111   | 11111 🔽 2do Telefon         | o Datos a rellenar 🗖     | Móvil | Datos a rellenar |     |
|                      | Domicilio           |                             |                          | Email | Datos a rellenar |     |

![](_page_39_Picture_3.jpeg)

#### 02. Pasos a realizar por el administrativo

![](_page_40_Picture_1.jpeg)

| Solicitud CAE       miércoles, 63 de febrero de 2010       Usuario:       Sobre el botón         Nueva Solicitud       Centra Salir       Guardar       Sobre el botón         Consulta Solicitudes       Datos Prescriptor       Guardar       Guardar       Guardar         Médico Prescriptor       Ier Apellido       2do Apellido       Guardar       Guardar         Médico Prescriptor       Ier Apellido       2do Apellido       Guardar       Guardar         Médico titular de primaria       Nombre       1er Apellido       2do Apellido       Guardar         Datos Cita       Centro       Cod. Servicio       Prestación       Cod. Servicio       Guardar         Prestación       CONSULTA PRIMERA       Cod. Servicio       Fecha Indicación       Gua/2/2010       Guardar         Fecha Demora       Montrai       Prestación       Orden PIC       Ier Aperinda Guardar       Garante       SS Comunidad de Madrid Cita:                                                                                                    | Solicitud de<br>Atención Esp | Cita en<br>becializada (SCAE) |                         |           |                      | "Datos Prescripe<br>confirmamos los | ina<br>ción",<br>s datos |
|----------------------------------------------------------------------------------------------------|------------------------------|-------------------------------|-------------------------|-----------|----------------------|-------------------------------------|--------------------------|
| Nueva Solicitud       Sair       Sobre el Docon         Consulta Solicitudes       Oxtos Preseripción       "Guardar".         Cerrar Sesión       Médico Prescriptor       Ler Apellido       2do Apellido         Médico titular de primaria       Nombre       2do Apellido       Catas Prescriptor         Nombre       Ler Apellido       Contro       2do Apellido       Catas Prescriptor         Médico titular de primaria       Nombre       Centro       2do Apellido       Catas Prescriptor         Datos Cita       Centro       Cod. Servicio       Prestación       Cod. Servicio       Prestación         Prestación       CONSULTA PRIMERA       Cod. Servicio       Prestación       Go3/02/2010       Prestación         Promed Cita:       Preferente       Orden PIC       Imanitación       Sister Preferente       Sister Preferente         Financiador       Comunidad de Madrid       Garante       Sister Comunidad de Madrid       Imanitación                                                                                                    | Solicitud CAE                |                               | miércoles, 03 de febrer | de 2010   | Usuario:             | cobro ol botón                      | annos                    |
| Consulta Solicitudes       Centro Peticionario       CONS. LAS MATAS         Médico Prescriptor       Ier Apellido       2do Apellido         Médico Itular de primaria       Ier Apellido       2do Apellido         Nombre       Ier Apellido       2do Apellido         Clas       Centro       2do Apellido         Datos Cita       Centro       2do Apellido         Servicio       Consulta PRIMERA       Cod. Servicio         Prestación       CONSULTA PRIMERA       Cod. Servicio         Fecha Prescripción       03/02/2010       Fecha         Voluntaria       Mormal       Orden PIC         Profiled Cita:       Preferente       Orden PIC         Financiador       Comunidad de Madrid       Garante       SS Comunidad de Madrid I                                                                                                    | Nueva Solicitud              | Guardar 😈                     | Salir                   |           |                      | SODIE EI DOLOH                      |                          |
| Cerror Sesión       Centro Peticionario       CONS. LAS MATAS         Médico Prescriptor       Ier Apellido       2do Apellido         CIAS       Médico titular de primaria         Nombre       Ier Apellido       2do Apellido         CIAS       Centro       2do Apellido         Datos Cita       Centro       2do Apellido         Datos Cita       Cod. Servicio       Prestación         Prestación       CONSULTA PRIMERA       Cod. Prestación         Fecha Prescripción       03/02/2010       Fecha Indicación         Probled Cita:       Preferente       Orden PIC         Financiador       Comunidad de Madrid       Garante       SS Comunidad de Madrid                                                                                                    | Consulta Solicitudes         | Datos Paciente Datos          | Prescripción            |           |                      | Guardar .                           |                          |
| Nombre       Ier Apellido       2do Apellido         CIAS       Médico titular de primaria         Nombre       1er Apellido       2do Apellido         CIAS       Centro       2do Apellido         Datos Cita       Centro       Cod. Servicio         Prestación       CONSULTA PRIMERA       Cod. Prestación         Fecha Prescripción       03/02/2010       Fecha Indicación         Prestación       Os/02/2010       Fecha         Voluntaria       Tramitación       03/02/2010         Prioritad Cita:       Preferente       Orden PIC         Financiador       Comunidad de Madrid       Garante       SS Comunidad de Madrid                                                                                                    | Cerrar Sesión                | Médico Prescriptor            | Centro Peticion         | nario COM | NS. LAS MATAS        |                                     |                          |
| Médico titular de primaria         Nombre       1or Apoliido         CIAS       Centro         Datos Cita         Servicio       Cod. Servicio         Prestación       CONSULTA PRIMERA         Fecha Prescripción       03/02/2010         Fecha Demora       Fecha         Voluntaria       Fecha         Prioridad Cita:       Preferente         Prioridad Cita:       Preferente         Financiador       Comunidad de Madrid                                                                                                    |                              | Nombre                        | 1er Apellido            |           | 2do A                | pellido                             |                          |
| Nombre 1er Apellido   CIAS Centro     Datos Cita   Servicio   Prestación   CONSULTA PRIMERA   Fecha Prescripción   03/02/2010   Fecha Demora   Voluntaria     Profided Cita:   Preferente     Financiador     Comunidad de Madrid     Garante   SS Comunidad de Madrid                                                                                                    |                              | Médico titular de pr          | imaria                  |           |                      |                                     | 1                        |
| CIAS Centro Datos Cita Servicio Prestación CONSULTA PRIMERA Cod. Servicio Prestación CONSULTA PRIMERA Cod. Prestación CPRIMERA Fecha Prescripción Fecha Demora Voluntaria  CNormal Prioridad Cita: Preferente Financiador Comunidad de Madrid Garante SS Comunidad de Madrid                                                                                                    |                              | Nombre                        | 1or Apellido            |           | 2do A                | pellido                             |                          |
| Datos Cita<br>Servicio<br>Prestación<br>Fecha Prescripción<br>Fecha Demora<br>Voluntaria<br>Orden PIC<br>Financiador<br>Financiador<br>Cod. Servicio<br>Cod. Prestación<br>Cod. Prestación<br>Cod. Prest |                              | CIAS                          | Centro                  |           |                      |                                     |                          |
| Servicio Cod. Servicio   Prestación CONSULTA PRIMERA   Fecha Prescripción 03/02/2010   Fecha Demora Fecha   Voluntaria Fecha   Voluntaria Orden PIC   Financiador Comunidad de Madrid   Garante SS Comunidad de Madrid                                                                                                    |                              | Datos Cita                    |                         | 2012/00/  |                      |                                     |                          |
| Prestación CONSULTA PRIMERA Cod. Prestación CPRIMERA   Fecha Prescripción 03/02/2010 Fecha Indicación 03/02/2010   Fecha Demora Fecha 03/02/2010   Voluntaria Tramitación 03/02/2010     Prioridad Cita: Preferente   Financiador Comunidad de Madrid Garante   SS Comunidad de Madrid Image: SS Comunidad de Madrid Image: SS Comunidad de                                                                                                    | /                            | Servicio                      |                         |           | Cod. Servicio        |                                     |                          |
| Fecha Prescripción 03/02/2010   Fecha Demora   Voluntaria   Normal   Prioridad Cita:   Preferente   Financiador   Comunidad de Madrid   Garante   SS Comunidad de Madrid                                                                                                    |                              | Prestación                    | CONSULTA PRIMERA        |           | Cod. Prestación 🛛 🤇  | PRIMERA                             |                          |
| Fecha Demora   Voluntaria     Image: Normal   Prioridad Cita:   Preferente   Financiador   Comunidad de Madrid     Garante   SS Comunidad de Madrid                                                                                                    |                              | Fecha Prescripción            | 03/02/2010              |           | Fecha Indicación 0   | 3/02/2010                           |                          |
| <ul> <li>Normal</li> <li>Priondad Cita:</li> <li>C Preferente</li> <li>Financiador</li> <li>Comunidad de Madrid</li> <li>Garante</li> <li>SS Comunidad de Madrid</li> </ul>                                                                                                    |                              | Fecha Demora<br>Voluntaria    |                         |           | Fecha<br>Tramitación | 3/02/2010                           |                          |
| Financiador Comunidad de Madrid 💌 Garante SS Comunidad de Madrid 💌                                                                                                    |                              | Prioridad Cita:               | Normal<br>Preferente    |           | Orden PIC            | 1                                   |                          |
|                                                                                                    |                              | Financiador                   | Comunidad de Madrid     |           | Garante              | SS Comunidad de Madrid 💌            | ,                        |
|                                                                                                    |                              | <u></u>                       |                         |           |                      |                                     |                          |

![](_page_40_Picture_3.jpeg)

Servicio Madrileño de Salud

🚾 Comunidad de Madrid

febrero de 2010

Página 41

#### 02. Pasos a realizar por el administrativo

![](_page_41_Picture_1.jpeg)

**11.**Tras pulsar en la botón "Guardar" en la pantalla anterior, se imprimirá

automáticamente el **justificante de petición de cita** que deberá entregar al paciente.

Además le aparecerá está pantalla que le permite volver a imprimir el resguardo en el caso que haya surgido un problema con la impresión. El botón "cerrar" permitirá salir del aplicativo para

continuar con OMIAP.

![](_page_41_Picture_6.jpeg)

Servicio Madrileño de Salud

![](_page_41_Picture_8.jpeg)

![](_page_42_Picture_1.jpeg)

El administrativo podrá gestionar directamente la solicitud de cita sin necesidad de seleccionar previamente una tarea, utilizando para ello el botón SCAE. A continuación, veremos el funcionamiento de este botón

| 🔮 Lista de Pacientes     |                          |                    |                               |                                    |
|--------------------------|--------------------------|--------------------|-------------------------------|------------------------------------|
| Lista de Pacientes       |                          |                    |                               |                                    |
| Primer Apellido          | Nombre Por <u>T</u> IS F | or NHC Por DNI Por | NA <u>S</u> S <u>I</u> nterno | <b>1.</b> En primer lugar pulsamos |
|                          |                          |                    |                               | sobre el botón "SCAE.              |
| V/A Tipo Primer Apellido | Segundo Apellido         | Nombre TE          | TI5                           |                                    |
| 3 S PRUEBA               | PRUEBA                   | MUJERCAN           | Ē                             |                                    |
| Sin estructura funcional | T                        |                    |                               |                                    |
| 🍖 FLASH 🕴 Cita con PIC 🚺 | SCAE Chara               | 🛄 Qitaric. 🚹 Aña   | dir 🔼 Modificar               |                                    |
|                          |                          |                    | 🚺 Salir                       |                                    |
|                          | Madrileño de Sa          | lud                |                               |                                    |

![](_page_42_Picture_4.jpeg)

![](_page_43_Picture_1.jpeg)

![](_page_43_Figure_2.jpeg)

**2.** En ese momento accederemos al aplicativo SCAE. Debemos pulsar sobre el botón de "Consulta Solicitudes".

**3**. Seleccionamos la solicitud del paciente que estamos buscando.

![](_page_43_Picture_5.jpeg)

![](_page_43_Picture_6.jpeg)

SaludMadrid

w Comunidad de Madrid

![](_page_44_Picture_1.jpeg)

| Solicitud CAE                         |                                                                                                    | miércoles, 03 de febrero de | e 2010 Usuario:                                                                                                    |                                                                                                    |
|---------------------------------------|----------------------------------------------------------------------------------------------------|-----------------------------|----------------------------------------------------------------------------------------------------|----------------------------------------------------------------------------------------------------|
| Nueva Solicitud                       | Seguimienta                                                                                                    | 📑 Imprimir 🛛 🗑 Eliminar     | Volver                                                                                                    | podremos:                                                                                                    |
| Consulta Solicitudes<br>Cerrar Sesión | 1er Apellido:<br>Nombre:<br>Edad:                                                                                                   | PRUEBA<br>PRUEBA            | 2do Apellido:<br>F. Nacimiento:<br>Sexo;                                                                                  | <ul> <li>Imprimir un<br/>justificante de la<br/>solicitud.</li> </ul>                                                                                                    |
|                                       | DNI/NIE:<br>Domicilio:<br>Municipio:<br>1er Teléfono:<br>Móvil:<br>CIP Autonómico:<br>Nº de afiliación<br>propio:<br>Hospital Paf : |                             | Pasaporte:<br>Cod. Postal:<br>Provincia:<br>2do Telefono:<br>Email:<br>CIP SNS:<br>Nº afiliación asistencia<br>sanitaria: | <ul> <li>Eliminar la solicitud<br/>solamente aquéllas<br/>generadas desde el<br/>propio centro y siempro<br/>y cuando el Call Center<br/>no haya empezado a<br/>trabajar con ellas.</li> </ul> |
|                                       | Datos de Contact<br>1er Telefono<br>Domicilio<br>Observaciones:                                                                     | o Zdo Telef                 | fono                                                                                                    | Móvil Email                                                                                                    |

![](_page_44_Picture_3.jpeg)

![](_page_45_Picture_1.jpeg)

| Solicitud de Atención Esp | Cita en<br>Decializada (SCAE                                                                                     | =)                                                                                                    |                                                 | C              | consejería de sanidad<br>omunidad de Madrid                                                                                                    |
|---------------------------|----------------------------------------------------------------------------------------------------|----------------------------------------------------------------------------------------------------|-------------------------------------------------|----------------|----------------------------------------------------------------------------------------------------|
| Solicitud CAE             |                                                                                                    | miércoles, 03 de f                                                                                                    | ebrero de 2010 Usuario:                         | Perfil:        |                                                                                                    |
| Nueva Solicitud           | Seguimien                                                                                                    | to 🕟 Imprimir 🛛 🍿                                                                                                    | Eliminar 🛛 🌇 Volver                             |                |                                                                                                    |
| Consulta Solicitudes      | Datos Paciente                                                                                                   | Datos Prescripción Preferen                                                                                                    | cias Paciente 🛛 Datos Cita 🖌 Resumen            | Solicitud      |                                                                                                    |
| Cerrar Sesión             | 1er Apellido:<br>Nombre:<br>Edad:<br>DNI/NI Introdu<br>Domicil Introdu<br>Municip<br>1er Tel<br>Móvil:<br>CIP Au | PRUEBA 2do Apellido:<br>PRUEBA F. Nacimiento:<br>Sevor<br>oducir Seguimiento<br>oduzca detalladamente el seguimiento asociado:<br>troduciendo seguimiento |                                                 | PRUE           | <b>5.</b> La funcionalidad de <b>Seguimiento</b> permitira a los CS añadir anotaciones a las solicitudes, que se visualizarán en el Call Center. |
|                           | Nº de a<br>propio:<br>Hospital Ref.:<br>Datos de Cont<br>1er Telefono<br>Domicilio<br>Observaciones:             | HOSPITAL DE MOS                                                                                                    | Cancelar<br>sanitaria:<br>TOLES<br>2do Telefono | Móvil<br>Email |                                                                                                    |

![](_page_45_Picture_3.jpeg)

febrero de 2010

Página 46

![](_page_46_Picture_1.jpeg)

En el supuesto que la acción no aparezca en "Acciones realizadas", el administrativo podrá gestionar directamente la solicitud de cita sin necesidad de seleccionar previamente una tarea, utilizando para ello el botón SCAE.

| 🔮 Lista de Pacientes                            |                                        |                                    |
|-------------------------------------------------|----------------------------------------|------------------------------------|
| Lista de Pacientes                              |                                        |                                    |
| Primer Apellido Segundo Apellido Nombre Por IIS | Por NHC Por DNI Por NASS Interno       | <b>1.</b> En primer lugar pulsamos |
|                                                 |                                        | sobre el botón "SCAE.              |
| V/A Tipo Primer Apellido Segundo Apellio        | do Nombre TIS                          |                                    |
| 3 S PRUEBA PRUEBA                               | MUJER TEST111111222222 8<br>MUJERCAN 8 |                                    |
|                                                 |                                        |                                    |
|                                                 |                                        |                                    |
|                                                 |                                        |                                    |
| 🥂 FLASH 🕴 Cita con PIC                          | tarc. 🔁 Qitaric. 🚹 Añadir 🔼 Modificar  |                                    |
|                                                 | Sesiones 🚺 Salir                       |                                    |
| Servicio Madrileño de                           | Salud                                  |                                    |

![](_page_46_Picture_4.jpeg)

w Comunidad de Madrid

![](_page_47_Picture_1.jpeg)

![](_page_47_Picture_2.jpeg)

![](_page_47_Picture_3.jpeg)

SaludMadrid

febrero de 2010

Página 48

![](_page_48_Picture_1.jpeg)

| Indu-CAL          | viernes, 12 de febrero de 2010 Usuario: APARICIO HERNANDO, CARLOS IGNACIO Perfil: Atención Primaria - Adm |
|-------------------|----------------------------------------------------------------------------------------------------|
| eva Solicitud     | Guardar 👩 Salir                                                                                           |
| sulta Solicitudes | Datos Paciente Datos Prescripción Preferencias Paciente Gestión Cita Datos Cita Resumen Solicitud         |
| ar Sesión         | 1er Apellido: 2do Apellido:                                                                               |
|                   | Nombre: F. Nacimiento:                                                                                    |
|                   | Edad: Sexo:                                                                                               |
|                   | DNI/NIE: Pasaporte:                                                                                       |
|                   | Domicilio: Cod. Postal:                                                                                   |
|                   | Municipio: Provincia:                                                                                     |
|                   | 1er Teléfono: 2do Teléfono:                                                                               |
|                   | Móvil: Email:                                                                                             |
|                   | CIP Autonómico: CIP SNS:                                                                                  |
|                   | Nº de afiliación propio: Nº afiliación asistencia sanitaria:                                              |
|                   | Hospital Ref.:                                                                                            |
|                   | Datos de Contacto                                                                                         |
|                   | 1er Telefono Datos a rellenar 2do Telefono Datos a rellenar Móvil Datos a rellenar                        |
|                   | Domicilio Datos a rellenar Email Datos a rellenar                                                         |

![](_page_48_Picture_3.jpeg)

l de Madrid feh

![](_page_49_Picture_1.jpeg)

| tud CAE           |                                                             | viernes, 12 de febrero de 2010 Usi        | Jario: APARICIO HERNANDO, CARLOS IGNAC                                            | IO <b>Perfil:</b> Atención Primaria - Admis |
|-------------------|-------------------------------------------------------------|-------------------------------------------|-----------------------------------------------------------------------------------|---------------------------------------------|
| va Solicitud      | 📮 Guardar 🛛 😈 Salir                                         |                                           |                                                                                   |                                             |
| sulta Solicitudes | Datos Paciente Datos Prescripción                           | Preferencias Paciente Gestión Cita Duos C | ita Resumen Solicitud                                                             |                                             |
| rar Sesión        | Médico Prescriptor                                          | Centro Pericionario                       | <b>3.</b> Elegimos el se<br><sup>2do Apellido</sup>                               | ervicio                                     |
|                   | Prestación<br>Fecha Prescripción<br>Fecha Demora Voluntaria | 01/01/0001                                | Cod. Servicio<br>Cod. Prestación<br>Fecha Indicación 01/<br>Fecha Tramitación 12/ | 01/0001                                     |
|                   | Prioridad Cita: O Pret                                      | rerente                                   | Orden PIC                                                                         |                                             |
|                   |                                                             |                                           |                                                                                   |                                             |

![](_page_49_Picture_3.jpeg)

febrero de 2010

Página 50

![](_page_50_Picture_1.jpeg)

| CAE            | viernes, 12 de febrero de 2010 Usuario: APARICIO HERNANDO, CARLOS IGNACIO Perfil: Atención Primaria - Adm                                                                                                    |
|----------------|----------------------------------------------------------------------------------------------------|
| Solicitud      | Guardar 👸 Salir                                                                                                    |
| ta Solicitudes | Datos Paciente Datos Prescripción Preferencias Paciente Gestión Cita Datos Cita Resumer solicitud                                                                                                    |
| Sesión         | Centro Peticionario CONS. LAS MATAS Seleccione Servicio                                                                                                    |
|                | Médico Prescriptor         Nombre       1er Apellido         CIAS       Alergología         Médico titular de primaria       Angiología y C. Vascular Arterial         Nombre       1er Apellido         CIAS       Centro         Datos Cita       Aparato Digestivo         Servicio       Cod. Servicio         Prestación       Cod. Prest         Fecha Prescripción       01/01/0001 |
|                | Fecha Demora Voluntaria     Image: Fecha Tramitación     12/02/2010       Prioridad Cita:     Image: Normal Orden PIC     Orden PIC       Financiador     Comunidad de Madrid     Garante     SS Comunidad de Madrid                                                                                                    |
|                |                                                                                                    |

![](_page_50_Picture_3.jpeg)

![](_page_51_Picture_1.jpeg)

| icitud CAE          |                                                  | viernes, 12 de febrero de 2010 Usu                  | ario: APARICIO HERNANDO, CARLOS IGNACIO | Perfil: Atención Primaria - Admisió |
|---------------------|--------------------------------------------------|-----------------------------------------------------|-----------------------------------------|-------------------------------------|
| ueva Solicitud      | Guardar 💽 Salir                                  |                                                     |                                         |                                     |
| onsulta Solicitudes | Datos aciente Datos Prescripo                    | ión Preferencias Paciente Gestión Cita Datos Ci     | a Resumen Solicitud                     |                                     |
| rrar Sesión         |                                                  | Centro Peticionario                                 | NS. LAS MATAS                           |                                     |
|                     | Médico Prescriptor                               |                                                     |                                         |                                     |
|                     |                                                  | 1er Apellido                                        |                                         |                                     |
|                     | C. Médico titular de primaria :                  |                                                     |                                         |                                     |
|                     | Nombre                                           | 1er Apellido                                        | 2do Apellido                            |                                     |
|                     | CIAS                                             | Centro                                              |                                         |                                     |
|                     | Datos Cita                                       |                                                     |                                         |                                     |
|                     | Servicio                                         | <u>a</u>                                            | Cod. Servicio                           |                                     |
|                     | Prestación                                       |                                                     | Cod. Prestación                         |                                     |
|                     | Fecha Prescripción                               | 01/01/0001                                          | Fecha Indicación 01/01/000              | 1                                   |
|                     | Fecha Demora Voluntaria                          |                                                     | Fecha Tramitación 12/02/201             | 0                                   |
|                     | Prioridad Cita:                                  | Normal                                              | Orden PIC                               |                                     |
|                     |                                                  | Proterente                                          |                                         |                                     |
|                     | Financiador                                      | Comunidad de Madrid 💟                               | Garante St                              | Comunidad de Madrid 💌               |
|                     | <b>4</b> Pincham<br>aparecerá l<br>cita registra | los guardar y<br>a confirmación de<br>ada con éxito |                                         |                                     |

![](_page_51_Picture_3.jpeg)

Servicio Madrileño de Salud

👐 Comunidad de Madrid

![](_page_52_Picture_1.jpeg)

| Solicitud de Cita<br>Atención Especi                                          | a en<br>alizada (SCAE)                                      |                                |                               |                            | consejeria de sanidad<br>Comunidad de | Madrid     |
|-------------------------------------------------------------------------------|-------------------------------------------------------------|--------------------------------|-------------------------------|----------------------------|---------------------------------------|------------|
| Solicitud CAE                                                                 | vier                                                        | nes, 12 de febrero de 2010     | Usuario: APARICIO HERM        | NANDO, CARLOS IGNACIO      | Perfil: Atención Primaria - A         | dmisión    |
| Nueva Solicitud                                                               | Confirmación de Solicitud                                   |                                |                               |                            |                                       |            |
| Consulta Solicitudes                                                          |                                                             |                                |                               |                            |                                       |            |
| Cerrar Sesión                                                                 | Solicitud registrada con exito.                             |                                |                               |                            |                                       |            |
|                                                                               | Gracias por haber creado una solicitud con el sistema SCAE. |                                |                               |                            |                                       |            |
|                                                                               | Sus                                                         | olicitud ha sido registrada co | on el número <b>2631</b> y qu | ueda en estado pendiente.  |                                       |            |
|                                                                               | Si desea consultar en cua                                   | alquier momento el estado d    | e sus solicitudes puede had   | cerlo a través del menú Co | onsulta Solicitudes                   |            |
| General Opciones                                                              | ? 🗙                                                         | Recuerde <b>imprimir</b> el    | resguardo de la solicitud:    | 📥 Imprimir                 |                                       |            |
| Seleccionar impresora                                                         | EPSON EPL-6200 Adva                                         | Si quiere salir de la          | a aplicación pulse en         | 😈 Cerrar                   |                                       |            |
| Adobe PDF<br>Brother HL-4050CDN BR-Script3                                    | SEPSON EPL-6200 Adva                                        |                                |                               |                            |                                       |            |
| Estado: Listo<br>Ubicación:<br>Comentario:                                    | Imprimir a un archivo Preferencias<br>Buscar impresora      |                                |                               |                            |                                       |            |
| Intervalo de páginas<br>● Todo<br>○ Selección ○ Página actual<br>○ Páginas: 1 | Número de copias: 1                                         |                                |                               |                            |                                       |            |
| Escriba un solo número o intervalo de<br>páginas. Por ejemplo: 5-12           |                                                             |                                |                               |                            |                                       | ~          |
|                                                                               |                                                             |                                |                               |                            | 🗸 Sitios de confianza 🤅 🤅             | 🔍 100% 🔻 💡 |

![](_page_52_Picture_3.jpeg)

🚾 Comunidad de Madrid

![](_page_53_Picture_1.jpeg)

![](_page_53_Figure_2.jpeg)

de solicitud

![](_page_53_Picture_4.jpeg)

Servicio Madrileño de Salud

w Comunidad de Madrid

![](_page_54_Picture_0.jpeg)

![](_page_54_Picture_1.jpeg)

![](_page_54_Picture_2.jpeg)

![](_page_54_Picture_3.jpeg)

Servicio Madrileño de Salud

w Comunidad de Madrid

febrero de 2010

Página 55